## ESBK-7051 のインストール方法

- 1 . ES-7 付属の「Windows NT Workstation Version4.0」CDROM ディスクを ES-7 の CDROM ドライブに入れます。
- タスクバーの「スタートボタン」をクリックし、「設定」をポイントして
  「コントロールパネル」をクリックします。

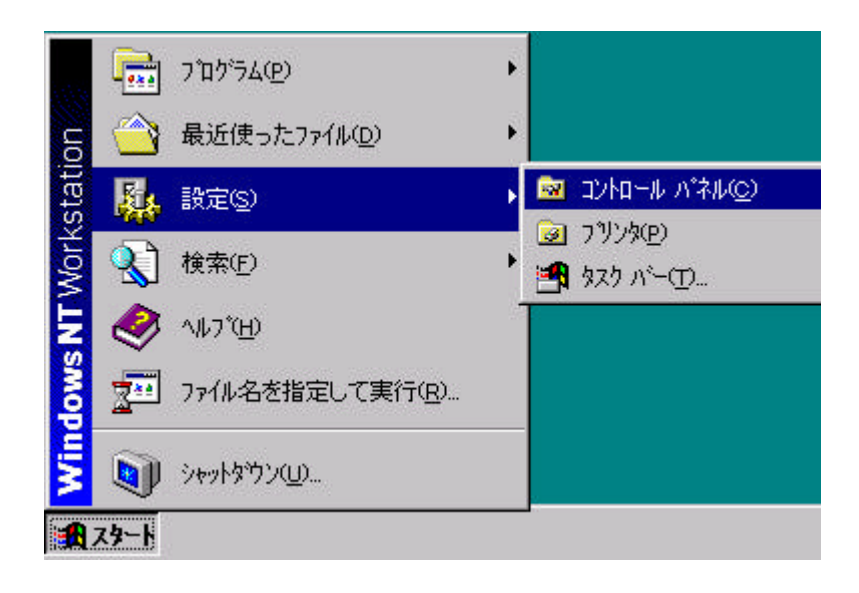

3.「コントロールパネル」ウィンドウが開きます。

| אייםאעב 🔤 | レハペネル              |                       |                    |          | _ 🗆 ×              |
|-----------|--------------------|-----------------------|--------------------|----------|--------------------|
| 7711UE)   | 編集(E) 表示()         | /) ^//ブ( <u>H</u> )   |                    |          |                    |
| 1         |                    | ¢                     |                    | 0        |                    |
| ODBC)     | PC カード<br>(PCMCIA) | SCSI ፖያንን             | アブリケーションの<br>追加と削除 | インターネット  | ╪ーボード              |
| サウント*     |                    | <i>₽</i><br>シリアル ホ°−ト | <b>ア</b> ーフ* デッパイス |          | <i>₽</i><br>₹₩742~ |
|           | 927L<br>S          | 50                    | 2                  | <b>K</b> |                    |
| 77/29     | גלק                | ⋜ルチメテ <sup>ะ</sup> ィア | ŦŦŸム               | ユーザー補助   | 画面                 |
| •         |                    |                       |                    |          | •                  |
| 27 個のオフ   | 沙ェット               |                       |                    |          | 1.                 |

4.「コントロールパネル」ウィンドウの「SCSI アダプタ」アイコンをダブルクリック します。

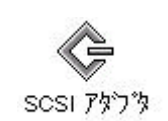

5.下記の画面が表示されます。

| バイス   ドライバ  <br>ヘ |                                                               |                                      |             |
|-------------------|---------------------------------------------------------------|--------------------------------------|-------------|
|                   | 5よび接続されている7<br>1 (ATAPI 1.2)/Dual-cł<br>1 (ATAPI 1.2)/Dual-cł | アルイスは次のとおりで<br>nannel PCI IDE Contro | ज.<br>oller |
| Adaptec AHA       | A-152X/AHA-1510 SC                                            | CSI Host Adapter                     | Jiler       |
|                   |                                                               |                                      |             |
| プロパティ( <u>R</u> ) |                                                               |                                      |             |
|                   |                                                               | ОК                                   | キャンセ        |

6.「ドライバ」タブをクリックします。

| SCSI ፖያጎኛጶ                              | ? ×       |
|-----------------------------------------|-----------|
| デバイス ドライバー                              |           |
| インストールされている SOSI アタブタト・ライハリオンズの         | とおりです。    |
| IDE CD-ROM (ATAPI 1.2)/Dual-channel PCI | (起動)済み)   |
| <u>追加(A)</u> 肖耶徐( <u>R</u> )            |           |
| c                                       | )K ++>ZUL |

7.「製造元」のリストから「Adaptec」を選択します。

「SCSI アダプタ」のリストから「Adaptec AHA-152X/AHA-1510 SCSI Host Adapter」 を選択し、OK をクリックして下さい。

| 製造元(M):                                                   |                          | SCS | SI ፖጵግ°ጵ                                                                                     |                                                                                              |                                                                                                   |                                          |
|-----------------------------------------------------------|--------------------------|-----|----------------------------------------------------------------------------------------------|----------------------------------------------------------------------------------------------|---------------------------------------------------------------------------------------------------|------------------------------------------|
| (標準の大<br>Adapteo<br>Advanced<br>AMI<br>BusLogic<br>Compag | 容量記憶装置:<br>Micro Devices |     | laptec AHA-1<br>laptec AHA-1<br>laptec AHA-1<br>laptec AHA-1<br>laptec AHA-1<br>laptec AHA-2 | 510 SCSI Host<br>52X/AHA-151<br>54X Plug and I<br>54X/AHA-164<br>74X EISA SCS<br>84X VESA SC | t Adapter<br>0 SCSI Host A<br>Play SCSI Hos<br>X SCSI Host A<br>1 Host Adapter<br>SI Host Adapter | dapter<br>t Adapter<br>dapter<br>r<br>er |
| •                                                         |                          |     |                                                                                              |                                                                                              |                                                                                                   | Þ                                        |

8.インストールが開始され、しばらくお待ち頂くと下記の画面が表示されます。

| の変更                                    | ×                                                                             |
|----------------------------------------|-------------------------------------------------------------------------------|
| 新しい設定を有効にするには、コンピュータを再起動する必要<br>があります。 |                                                                               |
| 今すぐコンビュータを再起動しますか?                     |                                                                               |
| しいえ                                    |                                                                               |
|                                        | の変更<br>新しい設定を有効にするには、コンビュータを再起動する必要<br>があります。<br>今すぐコンビュータを再起動しますか?<br>「はいっえ」 |

9.「Windows NT Workstation Version 4.0」CDROM ディスクを取り出し、「はい」ボタ ンをクリックし再起動してください。

ES-7 のシステムがシャットダウンされた後、再び起動され、ESBK-7051 基盤が 使用できるようになります。